# 广东省消防救援总队 消防行业职业技能鉴定费缴费方式

**缴费方式:**考生收到消防行业职业技能鉴定指导中心"关于消防设施操作员已 报名成功"的短信提示后,请及时登录消防职业技能鉴定考试网(https://xfh yjd.119.gov.cn/#/userLogin)进行缴费

#### 一、登录考生报名系统,点击【立即支付】

| 报名入口           |                     |                 |                   |           |        |         |                 |
|----------------|---------------------|-----------------|-------------------|-----------|--------|---------|-----------------|
| 考生当前预约         |                     | 考生预约报名          | 补考报行              | 2<br>I    |        |         |                 |
| 位置:考生当前预约      |                     |                 |                   |           |        |         |                 |
| 合 上传报名资料       | ③ 报名审               | 核 🕟             | 审核通过 🕟            | 懲责、技能預选 🕟 | 考试时间预选 | 准考证打印 🕟 | 成绩查询            |
|                |                     |                 |                   |           |        |         |                 |
| 023年职业技能鉴定消防设  | 施操作员消防设施监控操作五级      | /初级工资格考试 (广东)   | 肖防教援总队训练与战勤保障支队考点 | 0         |        |         |                 |
| 报考工种:          | 消防设施操作员             | 职业方向:           | 消防设施监控操作          |           |        |         |                 |
| 报考级别:          | 五级/初级工              | 报考科目:           | 理论考试、技能考试         |           |        |         |                 |
| 缴费截止时间:        | 2024-01-31 00:00:00 | defended in the |                   |           |        |         |                 |
| 考试要用:          | 0.01                |                 | 不過度               |           |        |         |                 |
| ) 在线缴费         |                     |                 |                   |           |        |         |                 |
| 注票申请: ● 需要发票   |                     |                 |                   |           |        |         |                 |
| F票类型: ● 个人 ○ 公 | 司                   |                 |                   |           |        |         |                 |
| 5付金额: ¥0.01    |                     |                 |                   |           |        |         |                 |
| 立即支付           |                     |                 |                   |           |        |         | 激活 Windows      |
|                |                     |                 |                   |           |        |         | 转到"设置"以激活 Windo |

二、跳转至公共支付平台,点击【缴费】

| 1 數款信息确认                      | 2<br>选择缴费通道         |               |      |    | 3<br>在线支付 |        | 4<br>缴款结果 |            |                        |            |  |
|-------------------------------|---------------------|---------------|------|----|-----------|--------|-----------|------------|------------------------|------------|--|
|                               |                     |               | 缴款书  | 详  | 情         |        |           |            |                        |            |  |
| 单位缴款书号: 440                   | 0000231748656385    |               |      |    |           |        |           | 缴费         | 状态: 未感                 | <b>.</b>   |  |
| 繳款识别码:440000;<br>执收单位编码:3260( | 2400000000675<br>)3 |               |      |    |           | 票据代码:  |           | 校验码:       | 024.04.44              |            |  |
| が成年位合称が示す                     | *****               | EXA           |      |    | A 25-     | 赤旗写响.  |           | 場的口間.2     | 024-01-11              |            |  |
| 付里称                           | AIR                 |               |      | 收款 | 王林        |        |           |            |                        |            |  |
| 人田白銀行                         |                     |               |      | 人  | 来与纪行      |        |           |            |                        |            |  |
| 「新社」と日本 会額                    |                     | ¢.            |      |    | 717 lberg | (da E) |           |            |                        | 265.00=    |  |
|                               |                     | E STREAM      | 80 / |    | wh m      | (199)  | 4         | 1000       | 2000 Anto allo al 1224 | -0.48 (b)L |  |
| 收费坝白鄉的                        |                     |               | =12  | _  | 家里        | 収表     |           |            | 海钢玉小叶                  | 立刻小叶       |  |
| 103041801102                  | 洞防行业特有工作职业          | ビク記述で有限有方表・头探 | 元    | -  | 1.0000    |        | 310.00000 | 0.00       | 0.00                   | 310.00     |  |
| 103041601101                  |                     | 2仅能查定有风有另表-理比 | 76   | _  | 1.0000    |        | 55.00000  | 0.00       | 0.00                   | 55.00      |  |
|                               |                     |               |      | _  |           |        |           |            |                        |            |  |
|                               |                     |               |      |    |           |        |           |            |                        |            |  |
|                               |                     |               |      |    |           |        |           |            |                        |            |  |
| 行政区划                          | 广东首省级(440000)       |               | 織费日期 | 8  | 1         |        | 限総        | 日期         | 2024-01-31             |            |  |
| 代收银行                          |                     |               |      |    | 票据        | 号      | 440000240 | 0000000067 | 5                      |            |  |
| 全书校验码                         | 47715               |               | -    |    | 号码验       | 近码     | 37886     |            |                        |            |  |
| 滞納金计算                         | 起计天数                |               | 滞纳金莲 | 6  |           | 滞纳金    | 自上限       |            | 总滞纳金                   |            |  |
| 减免原因                          |                     |               |      |    |           |        |           |            |                        |            |  |
| 备注                            |                     |               |      |    |           |        |           |            |                        |            |  |
|                               |                     |               |      |    |           |        |           |            |                        |            |  |
| 手机号                           |                     | 身份证号          |      |    | 邮箱        |        |           |            |                        |            |  |
| 社会信用代码                        |                     |               |      | 保  | 存信息       |        |           |            |                        |            |  |

# 三、请用手机【微信】或者【支付宝】扫描二维码

|                                                                      |                                                                                     | 缴款                            | 书详情                                                          |                 |                                                            |                                     |                                    |
|----------------------------------------------------------------------|-------------------------------------------------------------------------------------|-------------------------------|--------------------------------------------------------------|-----------------|------------------------------------------------------------|-------------------------------------|------------------------------------|
| 单位缴款书号: 44                                                           | 0000231748656385                                                                    |                               |                                                              |                 | 缴费                                                         | 状态: 美國                              |                                    |
| (銀款识别码 440000<br>执收单位编码 3260<br>执收单位名称 广东)                           | 2400000000675<br>03<br>首词防行业职业技能鉴定站                                                 |                               |                                                              | 票据代码:<br>票据号码:  | 校验码<br>填制日期:20                                             | 024-01-11                           |                                    |
| 付金称       飲       人       开户银行                                       | **88                                                                                |                               | 收         全称           軟         账号           人         开户银行 |                 |                                                            |                                     |                                    |
| 市种:人民币金额<br>收费项目编码<br>103041801102<br>103041801101 103041801101 行政区划 | (大写) 急信結婚低元整<br>服款()<br>清防行业特有工作限业2<br>清防行业特有工作职业2<br>清防行业特有工作职业2<br>/广东督管级(440000) |                               | 赛二维码<br>(1)<br>(1)<br>(1)<br>(1)<br>(1)                      | (小雨)<br>×       | 减免金额<br>00 0.00<br>00 0.00<br>0.00<br>0.00<br>0.00<br>0.00 | 滞納金小计<br>0.00<br>0.00<br>2024-01-31 | 365.00元<br>金额小计<br>310.00<br>55.00 |
| 代收银行<br>全书校验码<br>滞纳金计算<br>减免原因<br>备注                                 | 47715<br>起计天数                                                                       | 请您打开微信/支付宝扫-<br>(二维码30分钟内有效,若 | -扫,扫描图中二维码<br>提示过期,请刷新页                                      | 进行支付。<br>面重新扫码) | 24000000067                                                | 5 总滞纳金                              |                                    |
| 手机号                                                                  |                                                                                     | 身份证号                          | 取消缴费                                                         | 缴费完成            |                                                            |                                     |                                    |
| 社会信用代码                                                               |                                                                                     |                               |                                                              |                 |                                                            |                                     |                                    |

| 四、1、于             | がして成1言す打き                                               | <b>怞</b> —                          | <b>以于</b> 机                                   | 旧文竹                                                                             |                                        |                                |
|-------------------|---------------------------------------------------------|-------------------------------------|-----------------------------------------------|---------------------------------------------------------------------------------|----------------------------------------|--------------------------------|
| 09:21             | ::!! 🗢 94                                               | 17:47                               | u!! 3                                         | <b>२</b> 59∮ (                                                                  | 9:22                                   | ::!! 🗢 94                      |
| 〈 广东公共服           | 服务支付平台 …                                                | × 广东公共                              | 服务支付平台                                        | <                                                                               |                                        |                                |
| 缴款                | 书详情                                                     | <                                   | 支付                                            |                                                                                 |                                        |                                |
| 付金额               | <mark>0.01</mark> 元                                     | ┃ 支付方式                              |                                               |                                                                                 | 中国                                     | 快乐测试                           |
| 款人<br>款识别码        | **亮<br>44000024000000000712                             | 🔗 微信支付                              |                                               |                                                                                 | ¥ (                                    | 0.01                           |
| 立通知书号<br>55       | 440000241748656245<br>未缴费                               | 1998年 银联支付                          |                                               |                                                                                 | 务名称                                    | 单位通知书号:440<br>000241748656245  |
| 基础信息              | ~                                                       | ✓ 光大云缴费(财户)                         | 亍渠道)                                          | <u>ه</u>                                                                        | 款人姓名                                   | 邹*亮                            |
| 刘名称               | 广东省省级                                                   | 登 数字人民币                             |                                               | ()<br>()<br>()<br>()<br>()<br>()<br>()<br>()<br>()<br>()<br>()<br>()<br>()<br>( | [款银行<br>]<br>]款通知书号码                   | 测试_工商银行<br>440000240000000     |
| 女单位 广车            | 23 当时行业职业技能鉴定                                           | ┃ 财政代理收款银行                          |                                               | 执                                                                               | 收单位名称                                  | 00712<br>广东省消防行业职业             |
| 《半位 / 赤           | 运行的17亚东亚汉尼盖定<br>站(326003)                               | 财政代理收款银行和最终<br>可任选一家银行完成支付          | 支付绑定的银行卡没有:<br>。                              | 关联, 执                                                                           | 收单位编码                                  | 技能鉴定站<br>326003                |
| 总金额(元)            | 0.01                                                    | 国 工商银行                              |                                               | 0                                                                               |                                        |                                |
| 总滞纳金(元)           | 0.00                                                    | ② 农业银行                              |                                               | 0                                                                               | 立                                      | 即支付                            |
| 总减免金(元)           | 0.00                                                    | ⓒ 广州银行                              |                                               | 0                                                                               | 音                                      | 见反馈                            |
| 是时间               |                                                         | ↔ 东莞银行                              |                                               | 0                                                                               | 124                                    |                                |
| 次银行               |                                                         |                                     | 支付                                            |                                                                                 |                                        |                                |
| 19:22             | ;;!! 수 🚥                                                | 09:22                               |                                               |                                                                                 | )9:22<br>广东公共!                         | ::!! 중 🚳<br>服务支付平台             |
|                   |                                                         |                                     |                                               | ~                                                                               | 与小人                                    | 5果页                            |
| 中国快<br>¥0<br>请输入3 | <ul> <li>乐测试</li> <li>.01</li> <li>友付密码 使用面容</li> </ul> | E                                   | ✓                                             |                                                                                 | <b>(</b><br>支 <sup>·</sup><br>您已支付成功,数 | <b>()</b><br>付成功<br>改款状态请耐心等待。 |
| 非税支付              | (测试)                                                    | 支付金额                                | 0.01元                                         | 140                                                                             | 付                                      |                                |
| ¥ 0               | .01                                                     | 做穷 中444<br>缴款人姓名<br>收款银行<br>缴款通知书号码 | 单100元1748656<br>邹*亮<br>测试_工商银行<br>44000024000 | 4440<br>5245 支付<br>00000                                                        | 金额<br>查看                               | 0.01 元<br>缴费结果                 |
| ((万式)             | ●零钱 ~                                                   | 执收单位名称<br>执收单位编码                    | 00712<br>广东省消防行业<br>技能鉴定站<br>326003           | 上的小小                                                                            |                                        |                                |
| 1 2               | 2 3                                                     | 微信支付订单号                             | 420000211720<br>121369820448                  | 2401                                                                            |                                        |                                |
| 4 5               |                                                         |                                     |                                               |                                                                                 |                                        |                                |
|                   | 5 6                                                     |                                     |                                               |                                                                                 |                                        |                                |
| 7 8               | 5 6<br>3 9                                              |                                     | 关闭                                            |                                                                                 |                                        |                                |
| 7 8               | 5 6<br>3 9<br>0 <b>1</b>                                | 意                                   | 关闭                                            |                                                                                 | <                                      | 保存以上内容为图片                      |

#### 【》信】 扫世一维和 一 宁武千和 兴少信士 什 . -------- TU

# 2、手机【支付宝】扫描二维码,完成手机端支付宝支付

| 09:2               | 9 <b>1</b> ::!! ? 💷                             | 17:50                    | ::!! 중 (654)        | 09:30 🛩       | ::!! 🗢 😰      |
|--------------------|-------------------------------------------------|--------------------------|---------------------|---------------|---------------|
| <                  | 广东公共服务支付平台 …                                    | 〈 广东公共服                  | <b>3务支付平台</b> •••   | 〈 广东公共        | 共服务支付平台 …     |
|                    | 缴款书详情                                           | 大 大                      | 乏付                  | <             | 支付            |
| 支付金额               | <b>0.01</b> 元                                   | 支付方式                     |                     | ↔ 华兴银行        |               |
| 缴款人<br>缴款识别        | **威<br>4400002400000000720                      | 支付宝支付                    | 0                   | <b>汤</b> 江西银行 |               |
| 单位通知:<br>状态        | <sup>书号</sup> 440000241748656237<br><b>末</b> 缴费 | ₩₩₩ 银联支付                 |                     |               |               |
| 1 <b>1 1 1 1</b>   |                                                 | ✓ 光大云缴费(财厅渠道)            | 首)                  | ×             | 使用密码          |
| □ 埜1441            | 后志 广左尖尖矾                                        | 数字人民币                    |                     | 北京市太极华        | 些青信息系统有限公司    |
| 区划石1               | 小 ) 示目自纵                                        | 1. 财政代理收款银行              |                     | ¥             | 0.01          |
| 574以丰1             | 2 7 苏首府的门业坑业攻能鉴定如<br>(326003)                   | 财政代理收款银行和最终支付绑<br>银行完成支付 | 定的银行卡没有关联,可任选一家     | 付款方式          | ③ 花呗          |
| 应缴总会               | 金额(元) 0.01                                      | ▶ 华润银行                   | 0                   | 信贷资金渠道        |               |
| 含总滞约               | 内金(元) 0.00                                      | <b>『</b> 邮储银行            |                     | ❻ 花呗          | ~             |
| 含总减约               | 充金(元) 0.00                                      | ⓒ 广州银行                   |                     | 道             | 看全部 ∨         |
| 缴费时间               | 9                                               | 🦔 渤海银行                   |                     |               |               |
| 收款银行               | ī                                               | ◎ 兴业银行                   |                     |               |               |
| 备注                 |                                                 | ☞ 东莞银行                   |                     | ā             | 角认付款          |
| ┃ 项目(              | 言息                                              | ■ 民生银行                   | 0                   | 本服务由支付宝(株     | 亢州)信息技术有限公司提供 |
| 缴费证                | <b>□</b> □□□□□□□□□□□□□□□□□□□□□□□□□□□□□□□□□□□    | Ę                        | হবি                 |               |               |
|                    |                                                 |                          |                     |               |               |
| 09:30              | ) <b></b>                                       | 09:31 🕇                  | ::!! 중 92)          |               |               |
|                    | 完成の支付成功                                         | く 广东公共服                  | 服务支付平台 •••          |               |               |
|                    | V0 01                                           | 结                        | 果页                  |               |               |
|                    | ¥ 0.0 I                                         | (                        | $\sim$              |               |               |
| <b>北京市</b><br>付款方式 | <b>大极华青信息系统有限公司 ¥ 0.01</b><br>式 华夏银行储蓄卡(2075)   | =                        |                     |               |               |
| 支付有礼               | 畐利                                              | 您已支付成功,缘                 | 放款状态请耐心等待。          |               |               |
| <b>()</b>          | +10 支付宝积分<br>可兑换超值权益                            |                          |                     |               |               |
| ~                  | 领叫叫5日趣味阅读包<br>如则阅读 2,30% 以来在知道选择 立即领            | 支付金额                     | <mark>0.01</mark> 元 |               |               |
|                    | 1444月21天 3-12夕儿童的阅读选择                           | 杏香                       | <b>教费结</b> 里        |               |               |
| 良品編子               | 5.02元 全场券<br>良品铺子 距你347m   满20元可用 免费领           |                          |                     |               |               |
| ×.                 | 2元 全场券<br>老乡鸡 距你555m   满10元可用                   |                          |                     |               |               |
|                    | 领充值专享福利<br>中国移动 每日2次免费抽奖机会                      |                          |                     |               |               |

完成

# 五、考生手机端缴费成功,在订单页面点击按钮【缴费完成】提示缴费成功

| 开户银行    |               |                | 人 开户银行     |        |        |         |            |        |
|---------|---------------|----------------|------------|--------|--------|---------|------------|--------|
| 人民币 金额  | (大写) 叁佰陆拾伍元整  |                |            | (小写)   |        |         |            | 365.00 |
| 页目编码    | 幽款功           | 御書             | 一维码        | ×      | 3      | 成免金额    | 滞纳金小计      | 金额小    |
| 1801102 | 消防行业特有工种职业担   | -2406          |            | ~      | 00     | 0.00    | 0.00       | 310.   |
| 1801101 | 消防行业特有工种职业技   |                |            |        | 00     | 0.00    | 0.00       | 55.    |
|         |               |                |            |        |        |         |            |        |
| 友区划     | 广东省首级(440000) |                |            |        | 限鐵日期   | 6       | 2024-01-31 |        |
| 女银行     |               |                |            |        | 240000 | 0000067 | 5          |        |
| 校验码     | 47715         |                | 進新理        |        |        |         |            |        |
| 金计算     | 起计天数          |                |            |        |        |         | 总滞纳金       |        |
| 1.原因    |               | 请您打开微信/支付宝扫——打 | 3. 扫描图中二维码 | 进行支付。  | _      |         |            |        |
| 聲注      |               | (二维码30分钟内有效,若损 | 5天过期,请刷新页  | 面重新扫码) |        |         |            |        |
|         |               |                | 取消缴费       | 缴费完成   |        |         |            |        |
| 手机号     |               | 身份证号           | 邮箱         |        | 1      |         |            |        |
| 会信用代码   |               |                | 保存信息       |        |        |         |            |        |

| 广东公共服务支付       | 平台        |                | ↔ 经济 (金) 快速 (金) 安全 |  |
|----------------|-----------|----------------|--------------------|--|
| ✓ →<br>缴款通知书确认 | 法择缴费通道    | 在线支付           |                    |  |
|                |           |                |                    |  |
|                | 缴费成       | 功!             |                    |  |
|                | 局新  查看做进行 | <b>期</b> 关闭当前页 |                    |  |
|                |           |                |                    |  |

## 六、返回消防职业技能鉴定考试网后,点击【支付已完成】,查看缴费状态为 【已缴费】

| 2百八口                                                                                  |                                                                        |                                             |                                              |                   |        |       |          |
|---------------------------------------------------------------------------------------|------------------------------------------------------------------------|---------------------------------------------|----------------------------------------------|-------------------|--------|-------|----------|
| 考生当前预维                                                                                | 5                                                                      | 考生预约报名                                      | <b>补老报</b> 名<br>提示                           |                   | ×      |       |          |
| 立置:考生当前预约                                                                             |                                                                        |                                             | 是否完成支付?                                      | 再次支付支付已完成         | 1      |       |          |
| ☐ 上传报名资料                                                                              | <ul> <li>服務</li> </ul>                                                 | 审核 ③                                        | 审核通过                                         | <b>继费、</b> 支能预选 🕠 | 考试时间预选 | 准考证打印 | ③ 成結查询 ③ |
| 23年职业技能鉴定消防设                                                                          | 2施操作员消防设施监控操作五                                                         | 级/初级工资格考试 (广东)                              | 消防救援总队训练与战勤保障支队考点                            |                   |        |       |          |
|                                                                                       |                                                                        |                                             |                                              |                   |        |       |          |
| 报考工种:                                                                                 | 消防设施操作员                                                                | 职业方向:                                       | 消防设施监控操作                                     |                   |        |       |          |
| 报考工种:<br>报考级别:                                                                        | 浦防设施操作员<br>五级/初级工                                                      | 职业方向:<br>报考科目:                              | 渊防设施监控操作<br>理论考试、技能考试                        |                   |        |       |          |
| 报考工种:<br>报考级别:<br>激费截止时间:                                                             | 消防设施操作员<br>五级/初级工<br>2024-01-31 00:00:00                               | 职业方向:<br>报考科目:                              | 满防设施监控操作<br>理论者试、技能者试                        |                   |        |       |          |
| 报考工种:<br>报考级别:<br>缴费载止时间:<br>考试费用:                                                    | 端防设施制作员<br>五级/初级工<br>2024-01-31 00:00:00<br>0.01                       | 野业方向:<br>扱考科目:<br>激差状态:                     | 消防设施监控操作<br>理论考试、按助考试<br>未 <b>燃</b> 费        |                   |        |       |          |
| 报考工种:<br>报考级员:<br>激费载止时间:<br>者试费用:<br>技能考绘:                                           | 消防设施操作员<br>五级/初级工<br>2024-01-31 00:0000<br>0.01<br>线上仿真考核 修改 (孝玄和)     | 职业方向:<br>报考科目:<br>撤费状态:<br>费用组之前印可出行按照考试模式  | (時か)(時点加強)(<br>(第10年)(1、該総考)(<br>未載集<br>(約0) |                   |        |       |          |
| 振る工作:<br>成本成別:<br>教養裁上时间:<br>考試規用:<br>技能考核:<br>) 在後間表                                 | )時防設部場作员<br>五级/初級工<br>2024-01-31 00:00:00<br>0.01<br>後上仿真考核 修改 (学生の80  |                                             | (純力)(現在並加強作<br>通じ考试、技能考试<br>未必要<br>800)      |                   |        |       |          |
| 扱考工枠:                                                                                 | 间防设部操作员<br>五级/67级工<br>2024-01-31 00:00:00<br>0.01<br>线上仿真考核 修改 (考生Gat) | 职业方的:<br>报考科目:<br>邀赛抚恋:<br>唐和成之影响了出行的影响就就可  | 減防疫施協防操作<br>環心考试、 詳細考试<br>未適度<br>850         |                   |        |       |          |
| 振考工作:<br>振考成別:<br>教養板上时间:<br>者試集用:<br>古紙考核:<br>3 在経業表<br>環中論: ① 素麗波業<br>環外型: ② 个人 2 2 | 時応違知操作長<br>五坂/約項工<br>2024-01-31 00:00:00<br>0.01<br>送上坊真考核 修改 (孝王田昭)   | 职业方向:<br>报考科目:<br>激费状态:<br>意志在2.8%可应行法和考核组织 | 減10巻紙、読服巻紙<br>未感表<br>825                     |                   |        |       |          |
| 振考工件:<br>派考级別:<br>激素転上対问:<br>考试應用:<br>技能考核:<br>注意考核:<br>二                             | 時応追想操作長<br>五成分2級工<br>2024-01-31 00:00:00<br>0.01<br>退上仿真考核 修改 (学生なな)   | 取业方向:<br>授考科目:<br>適請状态:<br>高地に2前に可述けたを考えれて、 |                                              |                   |        |       |          |

| 考生当前预约                                                                                                    | 考生预约报名                                                      | 补考报名                                                                                                    | 2<br>A     |          |         |      |
|----------------------------------------------------------------------------------------------------|-------------------------------------------------------------|----------------------------------------------------------------------------------------------------|------------|----------|---------|------|
| 置:考生当前预约                                                                                                    |                                                             |                                                                                                    |            |          |         |      |
| 合上传报名资料 (                                                                                                   | ① 报告审核 ①                                                    | 审核通过 🕢                                                                                                    | 鐵婁、技能預选 💿  | 考试时间预选 💿 | 准考证打印 🕥 | 成绩查询 |
| 3年职业技能鉴定消防设新                                                                                                | 商操作员消防设施监控操作五级/初级工资格考试 (广                                   | 东消防救援总队训练与战勘保障支队考点                                                                                                    | R)         |          |         |      |
| 报考工种:                                                                                                    | 消防设施操作员 职业方向                                                | a: 消防设施监控操作                                                                                                    |            |          |         |      |
| 报考级别:                                                                                                    | 五级/初级工 报考科目                                                 | 1: 理论考试、技能考试                                                                                                    |            |          |         |      |
| 繳费截止时间:                                                                                                    | 2024-01-31 00:00:00                                         |                                                                                                    |            |          |         |      |
|                                                                                                    |                                                             | 5: 已缴费                                                                                                    |            |          |         |      |
| 考试费用:                                                                                                    | 0.01 激要状态                                                   |                                                                                                    |            |          |         |      |
| 考试费用:<br>技能考核:                                                                                              | 0.01         國際状态           线上仿真考核 (考生在啟義完成之前均可进行技能考核模式修    | at)                                                                                                    |            |          |         |      |
| * 新成要用:<br>技能考核:<br>) 在线激费<br>原申请: ● 需要发票<br>原关型: ● 个人 ● 公司                                                 | 0.01 液気交流<br>採上位真者検 (考生在総義元成之前)の1合行動(参加後知の)                 | at 1                                                                                                    |            |          |         |      |
| 考试表明:       技能考核:       ) 在线微黄       原申请:     ● 要要发票       原共生:     个人     公司       款約:     440000241748655 | 0.01         販売交応           24上的賞券線 (学生企業業務会工程)に引き(計解)等所能力の | ★11 ★11 ★11 ★11 ★12 ★12 <td>-<br/>-<br/></td> <td></td> <td></td> <td></td> | -<br>-<br> |          |         |      |

# 七、开票方式 1、开票类型选择个人

| 考生当前预                            | 釣                          | 考生预约报名                            |                | 补考报名      |        |         |                               |
|----------------------------------|----------------------------|-----------------------------------|----------------|-----------|--------|---------|-------------------------------|
| 前位置:考生当前预约                       |                            |                                   |                |           |        |         |                               |
| 合上传报名资料(                         | ②    报名审核                  | • •                               | 审核通过 🕟         | 鐵菱、技能預选 ⊙ | 考试时间预选 | 准考证打印 🕟 | 成绩查询                          |
| 2023年职业技能鉴定消防                    | 设施操作员消防设施监控操作              | 五级/初级工资格考试                        | (广东消防救援总队训练与战勤 | )保鐘支队考点)  |        |         |                               |
| 报考工种:                            | 消防设施操作员                    | 职业方向:                             | 消防设施监控操作       |           |        |         |                               |
| 报考级别:                            | 五级/初级工                     | 报考科目:                             | 理论考试、技能考试      |           |        |         |                               |
| 缴费截止时间:                          | 2024-01-31 00:00:00        |                                   |                |           |        |         |                               |
| 考试费用:                            | 0.01                       | 繳费状态:                             | 未缴费            |           |        |         |                               |
| ⑦ 在线缴费 发票申请: ◎ 需要发票 开票类型: ◎ 个人 ○ | <b>城上10月6</b> 枚 第22 (9100) | ● 70.02.2 月1-94-) 12:(7113月) 号 f8 | (Ro. (FO)      |           |        |         |                               |
| 支付金额: ¥0.01                      | t                          |                                   |                |           |        |         | 激活 Windows<br>转到"设置"以激活 Windo |

2、开票完成后,票据查询

| 考生当前预约                                                                                     | 考生预约报名                          | 补考报名               |           |          |         |                    |
|--------------------------------------------------------------------------------------------|---------------------------------|--------------------|-----------|----------|---------|--------------------|
| 前位置:考生当前预约                                                                                 |                                 |                    |           |          |         |                    |
| ☐上传报名资料 (                                                                                  |                                 | 审核通过 💿             | 肇要、技能预选 💿 | 考试时间预选 💿 | 准考证打印 🕟 | 成绩查询 📀             |
| 2023年职业技能鉴定消防设施                                                                            | e操作员消防设施监控操作五级/初级工资格考试 (广东)     | 消防救援总队训练与战勤保障支队考点) |           |          |         |                    |
| 报考工种:                                                                                      | 消防设施操作员 职业方向:                   | 消防设施监控操作           |           |          |         |                    |
| 报考级别:                                                                                      | 五级/初级工 报考科目:                    | 理论考试、技能考试          |           |          |         |                    |
| 繳费截止时间:                                                                                    | 2024-01-31 00:00:00             |                    |           |          |         |                    |
| 考试费用:                                                                                      | 0.01 繳費状态:                      | 已繳费                |           |          |         |                    |
| 技能考核:                                                                                      | 线上仿真考核 (考生在激異完成之影均可进行技能考核模式)修改) |                    |           |          |         |                    |
| <ul> <li> <b>在线微费</b><br/><b>文票申请:● 需要发票</b><br/><b>干票关型:●</b> 个人 ● 公司         </li> </ul> |                                 |                    |           |          |         |                    |
| 戲款码: 44000024174865                                                                        | 6237                            | 繳款人:谭国威            |           |          |         |                    |
| 电子票据: 票据查询 然阳可                                                                             | 在新开页面输入能数码与能数人进行按票信息在线量询与下载     |                    |           |          |         | 激活 Windows         |
| =/!~~**                                                                                    |                                 | _                  |           |          |         | 转到"设置"以激活 Windows。 |

### 3、点击"票据查询"按钮, 跳转至缴款书详情, 点击下方按钮"查看电子缴款 书电子票据"

| 1 to Laborer Las | - | \$ \$ 1 | 1 - de- |
|------------------|---|---------|---------|
| 480 - 7          | T |         |         |
| 6ty -A           | _ |         |         |
| -UNUVV           |   |         | 11-5    |

单位缴款书号: 440000241748656173

缴费状态: B&费

| 缴款                    | 识别码:44000024 | 00000000747                           |      |      |       |                     |            |                     |                 |            |      |  |
|-----------------------|--------------|---------------------------------------|------|------|-------|---------------------|------------|---------------------|-----------------|------------|------|--|
| 执收单位编码:326003         |              |                                       |      |      |       |                     | 票据代码:      |                     | 校验码:            |            |      |  |
| 执收单位名称:广东省消防行业职业技能鉴定站 |              |                                       |      |      |       |                     | 票据号码:      |                     | 填制日期:2024-01-12 |            |      |  |
| 付款人                   | 全称           | **运                                   |      | ukt  | 全称    |                     |            |                     |                 |            |      |  |
|                       | 账 号          |                                       |      |      | 款     | 長 号                 |            |                     |                 |            |      |  |
|                       | 开户银行         |                                       |      |      |       | 开户银行                |            |                     |                 |            |      |  |
| 币种:人民币 金额 (大写) 壹分     |              |                                       |      |      |       |                     | (小写) 0.01元 |                     |                 |            |      |  |
| 收费项目编码                |              | 缴款项目名称                                |      | 单位   |       | 数量                  | 收费标准       |                     | 减免金额            | 滞纳金小计      | 金额小计 |  |
| 103045004181          |              | 考试费——级注册消防工程师资格——客观题                  |      | 元    |       | 1.0000              |            | 0.01000             |                 | 0.00       | 0.01 |  |
|                       |              |                                       |      |      |       |                     |            |                     |                 |            |      |  |
|                       |              |                                       |      |      |       |                     |            |                     |                 |            |      |  |
|                       |              |                                       |      |      |       |                     |            |                     |                 |            |      |  |
| 1                     |              |                                       |      |      |       |                     |            |                     |                 |            | į    |  |
| 行政区划                  |              | 广东省省级(440000) 物:                      |      | 缴费日期 | 玥     | 2024-01-12 09:55:37 |            | 限缴日期                |                 | 2024-01-31 |      |  |
| 代收银行                  |              | 工商银行                                  |      |      | 67 )  | 票据号                 |            | 4400002400000000747 |                 |            |      |  |
| 全书校验码                 |              | 13882                                 |      |      |       | 号码验证码 4             |            | 44472               | 44472           |            |      |  |
| 滞纳金计算                 |              | 起计天数                                  | 起计天数 |      | 輕     |                     | 滞纳金上限      |                     |                 | 总滞纳金       |      |  |
| 减免原因                  |              |                                       |      |      |       |                     |            |                     |                 |            |      |  |
|                       |              |                                       |      |      |       |                     |            |                     |                 |            |      |  |
|                       | 备注           |                                       |      |      |       |                     |            |                     |                 |            |      |  |
|                       |              | · · · · · · · · · · · · · · · · · · · |      |      |       |                     |            |                     |                 |            |      |  |
| 10                    |              | 1                                     | [    |      |       |                     |            |                     |                 |            |      |  |
|                       |              | 查看缴费记录 查看电子缴款书                        |      |      | 》电子票据 | 返回                  |            |                     |                 |            |      |  |
|                       |              |                                       | L    |      |       |                     |            |                     |                 |            |      |  |